# Paying for College!!!

How to attend college with financial help

## Let's Discuss

What is Financial Aid

Sources and types of financial aid

How to apply for aid

**Federal Aid** 

**State Aid** 

**Scholarships** 

## **Financial Aid**

Types of Aid
Grants- Gift Aid
Scholarships- Gift Aid
Loans- Borrow Wisely
Work Study/Employment

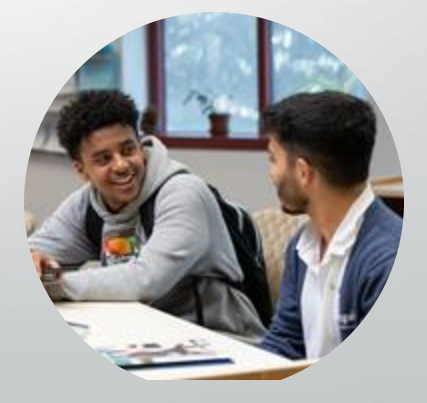

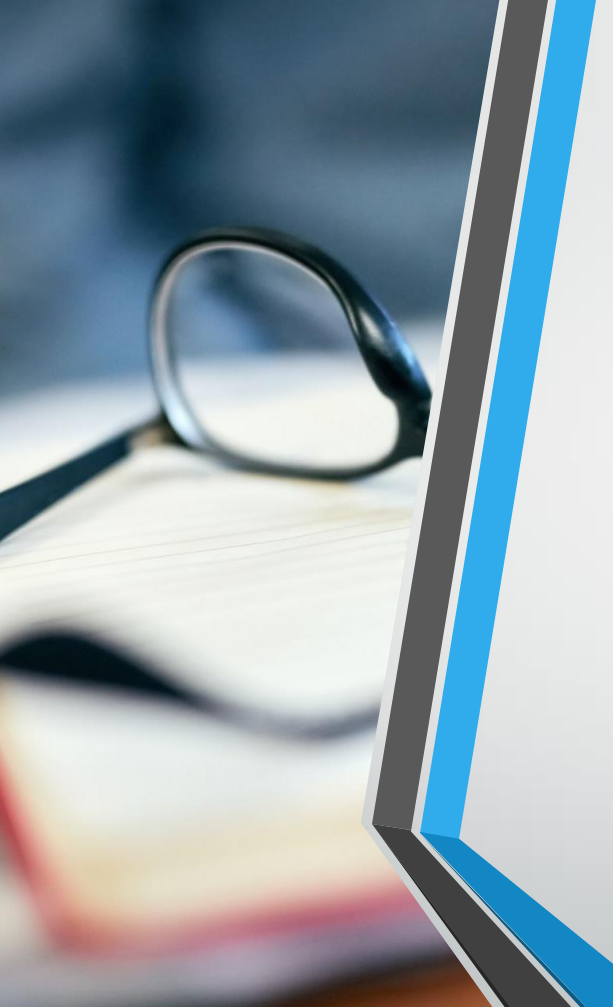

## How Much Can I Get?

- Complete the Federal Student Aid Estimator to help understand options for paying for college or career schools by providing an early estimate of how much federal student aid they may be eligible for.
- Federal Student Aid Estimator | Federal Student Aid

Free Application for Federal Student Aid (FAFSA)

- Definition: A FORM used to determine a student's eligibility for financial aid from the federal and State government and/or institutional aid based on the family's income and assets.
- Usually available October 1 every year (Dec 31 this year) – student must complete <u>every year</u> until he/she completes college or career school.

• NOTE: You cannot receive money from the FAFSA.

## **FAFSA**

## FAFSA® Application | Federal Student Aid

## Rising seniors should complete a 2024-2025 FAFSA – with 2022 tax documents

Eligible noncitizens can complete a FAFSA.

## How to Create an FSA ID

## What is an FSA ID?

•The FSA ID is a username and password you will use to complete the FAFSA as well as access other parts of studentaid.gov What You Can Use Your Account For

- Filling out the Free Application for Federal Student Aid (FAFSA®) form
- Signing your Master Promissory Note (MPN)
- Applying for repayment plans
- Completing loan counseling
- Using the Public Service Loan Forgiveness Help Tool

### Who needs to create an FSA ID?

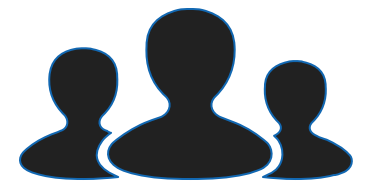

Anyone who is required to provide information on the FAFSA

**Students** All eligible students need FSA IDs to complete the FAFSA

#### Parent(s)

If parent information is required on the FAFSA

## FSA ID Guidance for Contributors

If parent information is required on the FAFSA, at least one parent will need an FSA ID

| If parents are married                                                                     | If parents unmarried living<br>together                                                         | If parents are divorced or separated not living together                                                                                                |
|--------------------------------------------------------------------------------------------|-------------------------------------------------------------------------------------------------|----------------------------------------------------------------------------------------------------|
| If parents are married and file taxes<br>together one parent will need an<br>FSA ID        | If parents are unmarried and live<br>together, both parents will need<br>FSA IDs                | If parents are divorced or separated<br>not living to the parent who<br>provided more financial support in<br>the last 12 months will need an FSA<br>ID |
| If parents are married but don't file<br>taxes together, both parents will<br>need FSA IDs | The FAFSA considers the students<br>parent to be their legal (biological<br>or adoptive) parent | If remarried, and parent and<br>stepparent did not file taxes<br>together, both parent and<br>stepparent will need FSA ID'                              |

## What information do you need to create an FSA ID?

Full nameEmail addressDate of BirthPhone number (optional)Social Security Number<br/>(if you have one)Permanent address

Each email address and phone number can only be associated with one FSA ID.

## Creating an FSA

## Studentaid.gov

- Go to <u>studentaid.gov</u> or scan the QR code
- 2. Click on "Create Account"

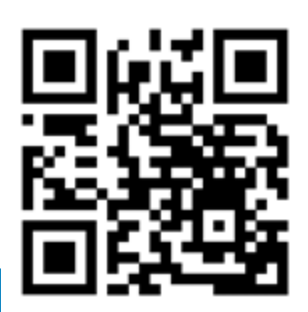

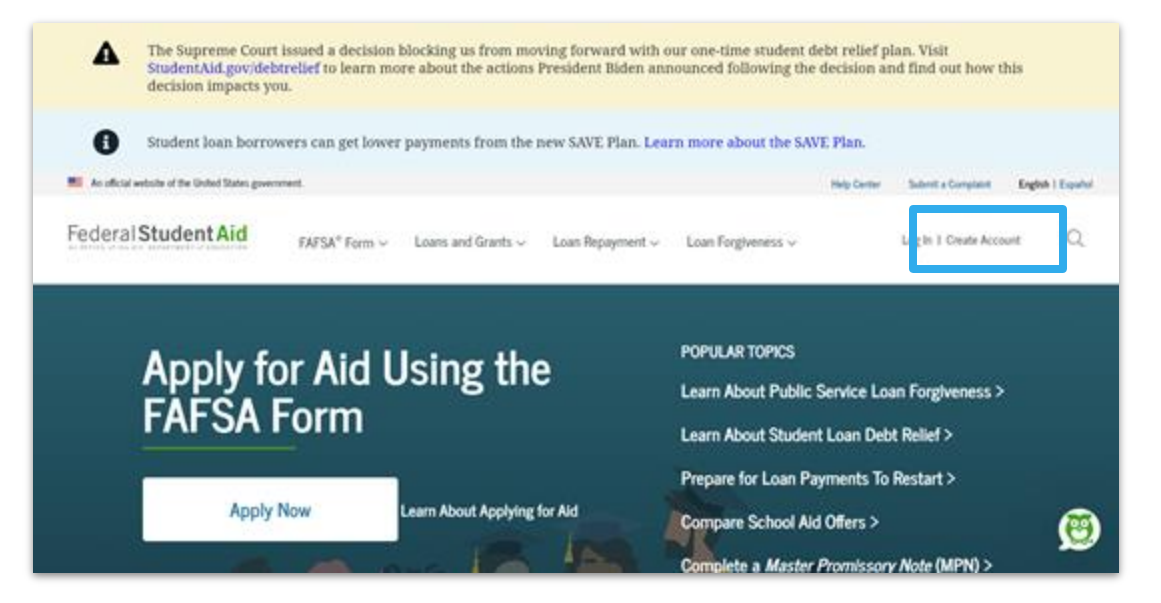

## Click "Get Started"

#### Remember, you need the following:

- Full name
- Date of birth
- Email address
- Social security number (if you have one)
- Permanent address
- Mobile phone (optional)

#### Create an Account

Whether you're a student, parent, or borrower, you'll need to create your own account to manage the student loan journey.

#### Get Started

Already have an account? Log In

#### What You Can Use Your Account For

- Filling out the Free Application for Federal Student Aid (FAFSA<sup>®</sup>) form
- Signing your Master Promissory Note (MPN)
- Applying for repayment plans
- Completing loan counseling
- Using the Public Service Loan Forgiveness Help Tool

#### What You'll Need

- Social Security number
- · Your own mobile phone number and/or email address

## Enter personal information

- Add name exactly as it appears on social security card (or other official documentation)
- Add date of birth
- Enter social security number exactly as it appears on your social security card

#### Create an Account (FSA ID)

#### Personal Information

I understand that I'll be required to certify that the information I provide to create an account (FSA ID) is true and correct and that I'm the individual I claim to be.

If I'm not the person I claim to be, I understand that I'm not authorized to proceed and that I should exit this form now. If I provide false or misleading information, I understand that I might be subject to a fine, prison time, or both.

|                                 |                      | 0  |
|---------------------------------|----------------------|----|
| Middle Initial                  |                      |    |
|                                 |                      | ]@ |
| Last Name                       |                      | -  |
|                                 |                      | ]@ |
| Data of Dimb                    |                      |    |
| Date of Birth                   |                      |    |
| Month Day Year                  | 0                    |    |
|                                 |                      |    |
| Social Security Number          |                      | 7  |
|                                 |                      | 0  |
| 3 Note: A user can only have on | e account associated |    |
| with his or her Social Security | number.              |    |
|                                 |                      | -  |
|                                 |                      |    |
| Cancel                          | Continue             |    |
|                                 |                      |    |
|                                 |                      |    |

## Enter account information

- Create a username
  - You can use any combination of numbers and/or upper and lowercase letters
  - It cannot be 10 numbers (a phone number)
- Enter your email address
  - Can only associated with one FSA ID
  - Use an email address you will continue to have access to

#### Create an Account (FSA ID)

#### Account Information

Because financial aid agreements are legally binding, you can't create an account for someone else, even another family member. Parents and students must create their own accounts.

| Username              |               |   |
|-----------------------|---------------|---|
|                       |               | 0 |
| Email Address         |               |   |
|                       |               | 0 |
| Confirm Email Address |               | _ |
|                       |               | 0 |
| Password              |               |   |
|                       | Show Password | 0 |
| √ Uppercase           |               | _ |
| ✓ Lowercase           |               |   |
| ✓ Number              |               |   |
| √ 8+ characters       |               |   |
| Confirm Password      |               | _ |
|                       | Show Password | 0 |
|                       |               |   |
| Previous              | Continue      |   |
|                       |               |   |
|                       |               |   |
|                       |               |   |
|                       |               |   |

## Enter account information, cont'd

- Create a password
  - Must be over 6 characters and contain at least one uppercase letter, one lowercase letter, and one number
  - Cannot include your name, DOB, or SSN
- Save your username and password in a safe place
  - Consider using a password manager
  - A password protected note on your phone
  - Any other ways you can securely save this information

#### Create an Account (FSA ID)

#### Account Information

Because financial aid agreements are legally binding, you can't create an account for someone else, even another family member. Parents and students must create their own accounts.

| Username              |               |    |
|-----------------------|---------------|----|
|                       |               | ]@ |
| Email Address         |               |    |
|                       |               | 0  |
| Confirm Email Address |               |    |
|                       |               | 0  |
| Password              |               |    |
|                       | Show Password | 0  |
| √ Uppercase           |               | ,  |
| ✓ Lowercase           |               |    |
| ✓ Number              |               |    |
| √ 8+ characters       |               |    |
| Confirm Password      |               |    |
|                       | Show Password | 0  |
|                       |               |    |
| Previous              | Continue      |    |
|                       |               |    |
|                       |               |    |
|                       |               |    |
|                       |               |    |

### **Provide additional** information

- Enter your permanent address
  - Usually this is where you live .
- Provide mobile phone number (highly recommended)
  - This can help get into your account if you forget your password
  - It also gives you the option to use it with two-step verification
- If providing mobile phone, check the box to agree to use mobile phone for account access

#### Create an Account (FSA ID)

| Step 3 of 7 |             |
|-------------|-------------|
| Contact     | Information |
| oomuci      | mornation   |

#### Permanent Address

| Address                                                                                                    |                                                                                |
|----------------------------------------------------------------------------------------------------|--------------------------------------------------------------------------------|
|                                                                                                    | 0                                                                              |
| City                                                                                                    |                                                                                |
|                                                                                                    | 0                                                                              |
| State                                                                                                    |                                                                                |
| Type Response                                                                                                    | 0                                                                              |
| ZIP Code                                                                                                    |                                                                                |
| Mobile Phone Account Access                                                                                                    |                                                                                |
| We strongly recommend setting up your mobile p<br>This option helps you gain access to your account<br>well as allows your mobile phone to be used for t | phone for account access<br>if you are locked out, as<br>wo-step verification. |
| Mobile Phone                                                                                                    |                                                                                |

| Confirm | Mohile | Phone |
|---------|--------|-------|

Yes. I agree to use my mobile phone for account access.

Alternate Phone Number (Optional)

O Add Alternate Phone Number

Continue Providour

## Select communication preferences

- Select how you would like the Department of Education (the people who manage the FAFSA) to communicate with you
  - We recommend by email to get communications as quickly as possible
- Identify your language preference
  - Options provided are English & Spanish

#### Create an Account (FSA ID) Communication Preferences Required Communications The U.S. Department of Education (ED) and its federal student loan servicers will need to send you required communications and documents related to your federal student aid, such as student loan disclosures and interest statements I want to receive these communications: By email By selecting this option, you agree to receive required communications by email and confirm you have reviewed and agree to FSA's Terms and Conditions. By postal mail Optional Communications ED and its federal student loan servicers want you to feel confident about the financial aid and student loan process. To help with this, we will sometimes send out information about programs you may be eligible for, such as grant programs, student loan forgiveness programs, income-based repayment plans, and more. I want to receive these communications: 🗌 By email By text message Language Preference Your choice lets us know how you would like to view website content once logged in, and what to use for your communications. Language English

### Provide challenge questions & answers

- Challenge questions will help unlock your account if you forget your password
- Answers are not case sensitive
- Select questions that you are confident you have the answer to (your answer won't change over time)

#### stion

#### elect

#### lect

/hat was the name of your elementary school? /hat is the nickname of your youngest sibling? That city were you born in? Tho was your first boss? /hat was the name of your first pet? /hat was your high school's mascot? That color was your first car? /hat is your mother's maiden name? /hat was the name of the first person you kissed? /hat was the name of your first teacher? /hat was the place/location of your senior prom? /hat was the first movie you saw in theater? /hat is the name of your house of worship? /hat is the name of the street where you grew up? /hat is your father's middle name? h what city did your parents meet? /hat was your childhood nickname? /ho was your favorite singer/band in high school? /hat is the first name of your best friend?

| ee6d7                                                                                                    |                                                |                                                                         |        |
|----------------------------------------------------------------------------------------------------|------------------------------------------------|-------------------------------------------------------------------------|--------|
| Confirm and Verify                                                                                                    |                                                | Communication Preferences                                               | Edit 💽 |
| wify the information you provided for your account<br>rote, click "Edit" on the section where the error exi<br>dormation. | at below. If there is an<br>ats to correct the | REGUERE COMMUNITORS<br>Ernald<br>O'RTONA, COMMUNICITORS<br>Ernald       |        |
| Personal Information                                                                                                    | Edit D                                         | English                                                                 |        |
| naat<br>Bernard J Wilkins                                                                                                 |                                                | -                                                                       |        |
| ONTE OF BRTH<br>11/20/2005                                                                                                |                                                | Challenge Questions                                                     | Edit 🗭 |
| SOCIAL SECURITY NUMBER                                                                                                    |                                                | CHALLENGE QUESTION 1<br>What was the name of your elementary school?    |        |
| Account Information                                                                                                    | Edit (2                                        | CHALLENGE QUESTION 2                                                    |        |
| UT/2 Physiol                                                                                                    |                                                | What City were you born in?                                             |        |
| ISHAL ADDRESS                                                                                                    |                                                | CHALLENGE QUESTION 3<br>Who was your favorite singer/band in high scho  | 017    |
| PACOWORD                                                                                                    |                                                | *****                                                                   |        |
|                                                                                                    |                                                | CHMLLENGE QUESTION 4<br>What was the place/location of your senior prom | 2      |
| Contact Information                                                                                                    | East (B)                                       |                                                                         |        |
| PERMANENT ALEMEN<br>31 Mills Street<br>Boston, MA 02206<br>worst r norm                                                   |                                                | I agree to Pederal Student Aid's Terms and Condu                        | tions. |
| MOBLE PHONE ACCOUNT ACCESS<br>Tes                                                                                         |                                                | Previous Continue                                                       |        |

#### Confirm the information is correct and agree to terms

## Enable Two-Step Verification

- Set up two-step verification for your FSA ID
  - SMS (Text message)
  - Email
  - Authenticator App
- Start process by clicking "Verify" next to the option
- We recommend setting up all methods, so you have multiple options when logging in

| fwo-Step Verification                                                                                                    |                                                                                                    |
|----------------------------------------------------------------------------------------------------|----------------------------------------------------------------------------------------------------|
| otect Your Account with Two-Step Ver                                                                                                    | rification                                                                                               |
| Vhenever you sign in, we'll send a secure co<br>seep your account protected, make sure you<br>verified. We also suggest setting up verificat<br>app. | ode to make sure it's really you. T<br>ir phone number and email are<br>ion using a secure authenticator |
| SMS Verification                                                                                                    | Verify                                                                                                   |
| Email Verification                                                                                                    | Verify                                                                                                   |
| Use an Authenticator App (Most                                                                                                    | Secure Option)                                                                                           |
| Use an authenticator app that you've downly<br>view in-app secure codes—visible only to yo<br>when you log in.                                       | oaded from a mobile app store to<br>u—that can confirm your identit                                      |

### Two-Step Verification: Email

- You should receive an email with the subject line
   "Action Required - Verify Your FSA ID Email Address"
- Can't find it? Check spam/junkfolder
- Enter 6-digit number from email, when prompted

| Enter the secure code we sent   | to your email:      |        |   |          |
|---------------------------------|---------------------|--------|---|----------|
| Enter the secure code below     |                     |        |   |          |
| Resend code                     |                     |        |   |          |
|                                 |                     |        | _ |          |
|                                 | L                   | Cancel |   | Continue |
| e'll send a secure code to make | sure it's really yo | u. To  |   |          |
|                                 |                     |        |   |          |
|                                 |                     |        |   |          |

### Two-Step Verification: SMS

- Select "Verify" next to SMS Verification
- You will get a text message with a six-digit code
- Enter code when prompted and select "continue"

|                                                                                                    | < 51592                         |                                                                                                    | • Q :                   |
|----------------------------------------------------------------------------------------------------|---------------------------------|----------------------------------------------------------------------------------------------------|-------------------------|
|                                                                                                    | Add to                          | contacts Block                                                                                                    | number                  |
| Create an Account (FSA ID)                                                                                                    |                                 |                                                                                                    |                         |
| hep 7 d 7<br>nable Two-Step Verification                                                                                                    | FSA: \<br>code<br>30 mi<br>numb | our FSA ID temporary secure<br>s 031757. Enter this online w<br>nutes to verify your mobile ph<br>er. Do not share this code. | ithin<br>one<br>9:39 AM |
| Protect Your Account with Two-Step Verification Whenever you sign in, we'll send a secure odde to make sure i'rs really you. To seey your account protected, make sure your phone number and email are verified. We also suggest setting up verification using a secure authenticator app. |                                 |                                                                                                    |                         |
| Sons vermeation Verify Verify Email Verification Verified Verified                                                                                                    |                                 |                                                                                                    |                         |
| Use an Authenticator App (Most Secure Option)<br>Use an authenticator app that you've downloaded from a mobile app store to<br>view in-app secure codevisible only to youthat can confirm your identity<br>when you log in.<br>What is an authenticator app?                               |                                 |                                                                                                    |                         |
| Set Up an Authenticator App                                                                                                    |                                 |                                                                                                    |                         |
| Previous                                                                                                    |                                 |                                                                                                    |                         |
|                                                                                                    |                                 | + 1                                                                                                    | <b></b>                 |
|                                                                                                    |                                 | 0                                                                                                    |                         |

5:02 🕫 🖀 🕺 🖬 🚥 •

NE 100%

## How to Use Authenticator App

- An authenticator app provides a unique secure code that you can use to log-in instead of receiving a code via text or email
- Need an authenticator app? Here are some free apps you can find available for apple and android:
  - Duo Mobile
  - Google Authenticator
- Download app (if needed)

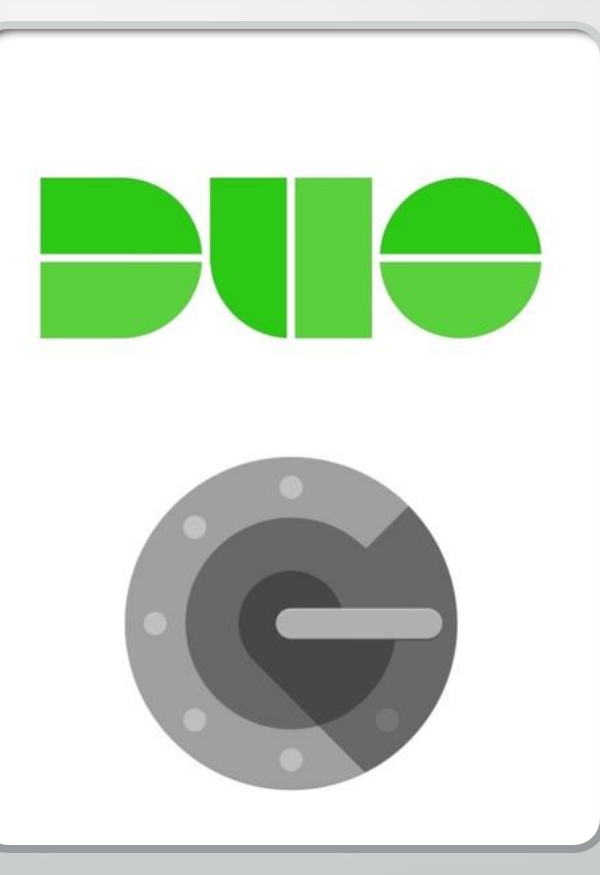

## Set Up Your Authenticator App

Click on "Set Up an Authenticator App"

Open your authenticator app

If camera option: Scan QR code

If no camera option: Enter code

Your authenticator app is now set up!

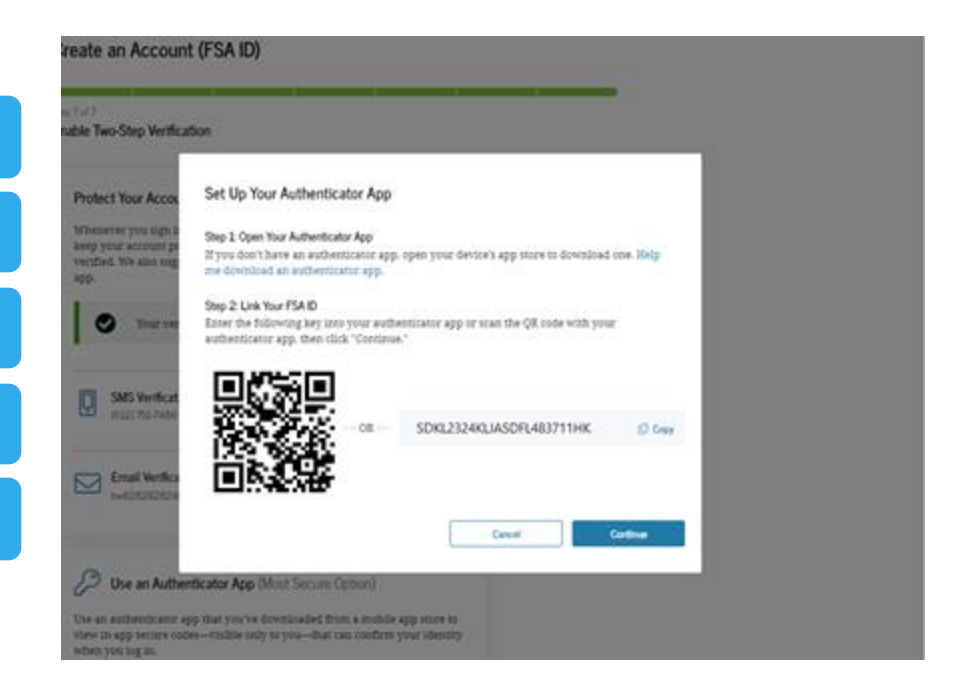

## Did verification work?

Each type of verification you set up correctly will have a green check mark and say "verified"

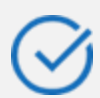

We recommend setting up all three

| p 7 # 7<br>hable Turn Sten Verification                                                                                                    |                    |
|----------------------------------------------------------------------------------------------------|--------------------|
| aure involtep remicatori                                                                                                    |                    |
| Protect Your Account with Two-Step Verification                                                                                                    |                    |
| Whenever you sign in, we'll send a secure code to make sure its ready yo<br>keep your account protected, make sure your phose number and email a<br>verified. We also suggest setting up verification using a secure authentica<br>app. | a. To<br>re<br>tor |
| • Your verified methods can now be used to log in.                                                                                                    |                    |
| SMS Verification                                                                                                    |                    |
| Email Verification                                                                                                    |                    |
| Authenticator App                                                                                                    |                    |
| Vour authenticator app can now be used to log in.                                                                                                    |                    |

## Secure Backup Code

- The secure backup code will help you access your account if the other verification methods won't work
- Make note (write it down or take a picture) of your backup code and store it somewhere safe
- Check the box once you have and click "Continue"

#### Create an Account (FSA ID)

#### Rep 7 of 7

Enable Two-Step Verification: Backup Code

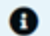

Store your backup code somewhere safe.

Your backup code lets you access your account in the event that you cannot use any other two-step verification method. If for some reason you misplace or cannot access your backup code, you will be able to generate a new backup code in your account settings.

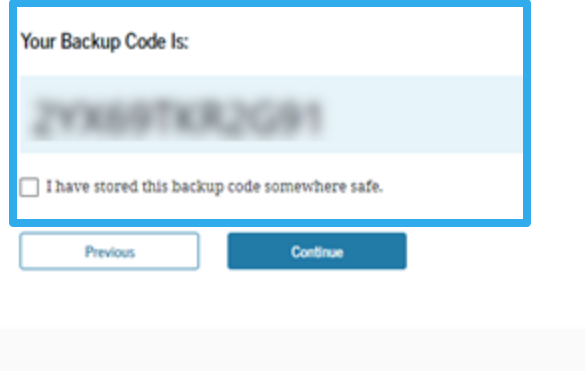

#### Your Account Was Successfully Created — Wr Next?

Before we can grant full account access, we must confirm that your r Social Security number, and date of birth all match what is on recor Social Security Administration (SSA). This process takes one to three verified your email address, you'll receive an email once your infor matched with the SSA.

You can still use your account while your information is being ver SSA.

#### 💭 Remember to Save Your Backup Code

Your backup code lets you access your account in the e cannot use any other two-step verification method.

Your Backup Code Is:

#### What You Can Do Now

- Complete and electronically sign an original (f Application for Federal Student Aid (FAFSA<sup>®</sup>) f(
- Check the SSA match status of your account is Settings.
- View your account dashboard, which include info.
- Explore this website to learn about applyin federal loans.
- Use the Help Center to get answers to commo.

#### What You Can Do After You've Been Matched

- Fill out a FAFSA renewal form.
- Complete and sign forms such as the Income-Driven Repaymen Request and Direct Consolidation Loan Application.
- View your personalized dashboard, your aid information in Aid Summary, and potifications and alorts about your account and

## You have created your FSA ID!

- Your FSA ID is now created!
- In a few days you should receive an email about your SSA match - once you receive this your FSA ID will be fully functional
- You can now do the following
  - Access your studentaid.gov account dashboard
  - Start or contribute your information to a FAFSA (but we recommend you wait until it is verified)
  - And more!

## **Next Steps**

- Check your email over the next week to make sure your FSA ID is confirmed (if not, go back in and make any corrections/edits)
- <u>Gather information</u> you'll need to provide on the FAFSA
- Start working on other steps:
  - College list
  - CSS Profile or institutional forms(if required)
  - Continue searching for scholarships

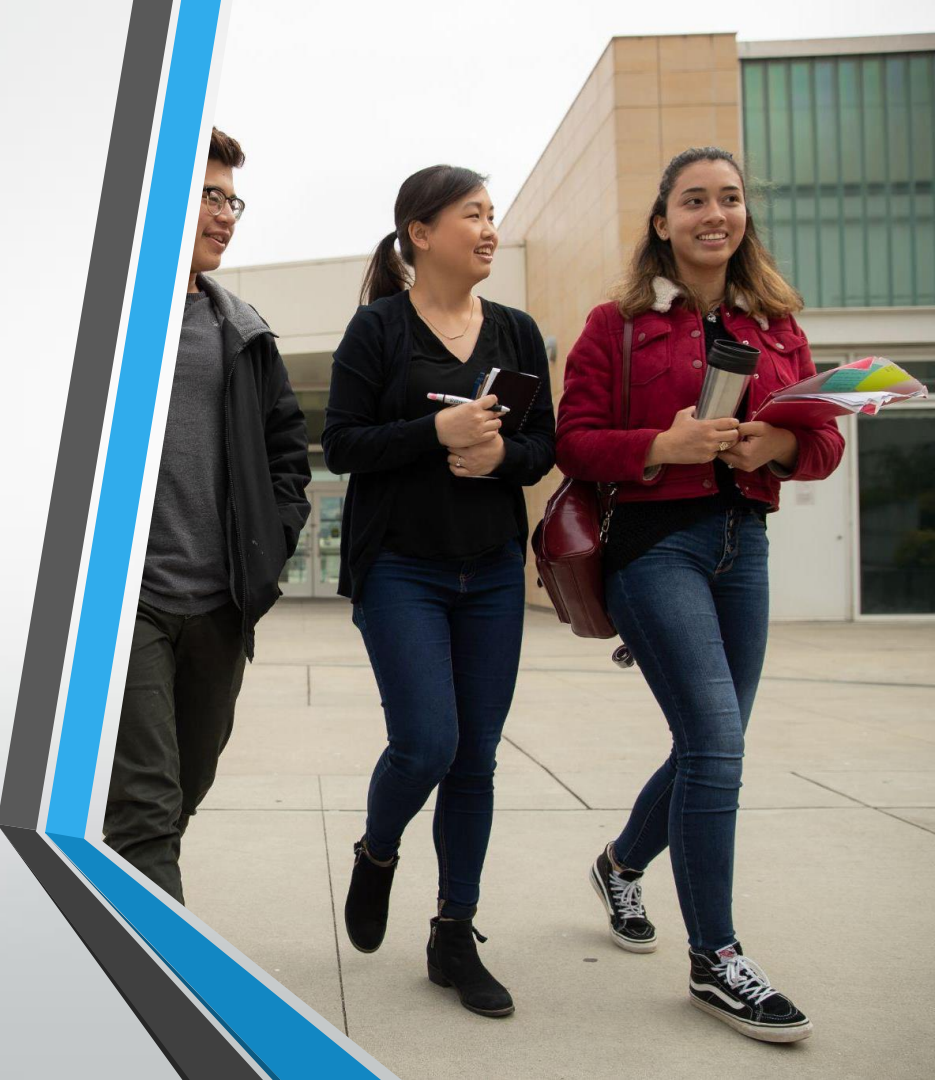

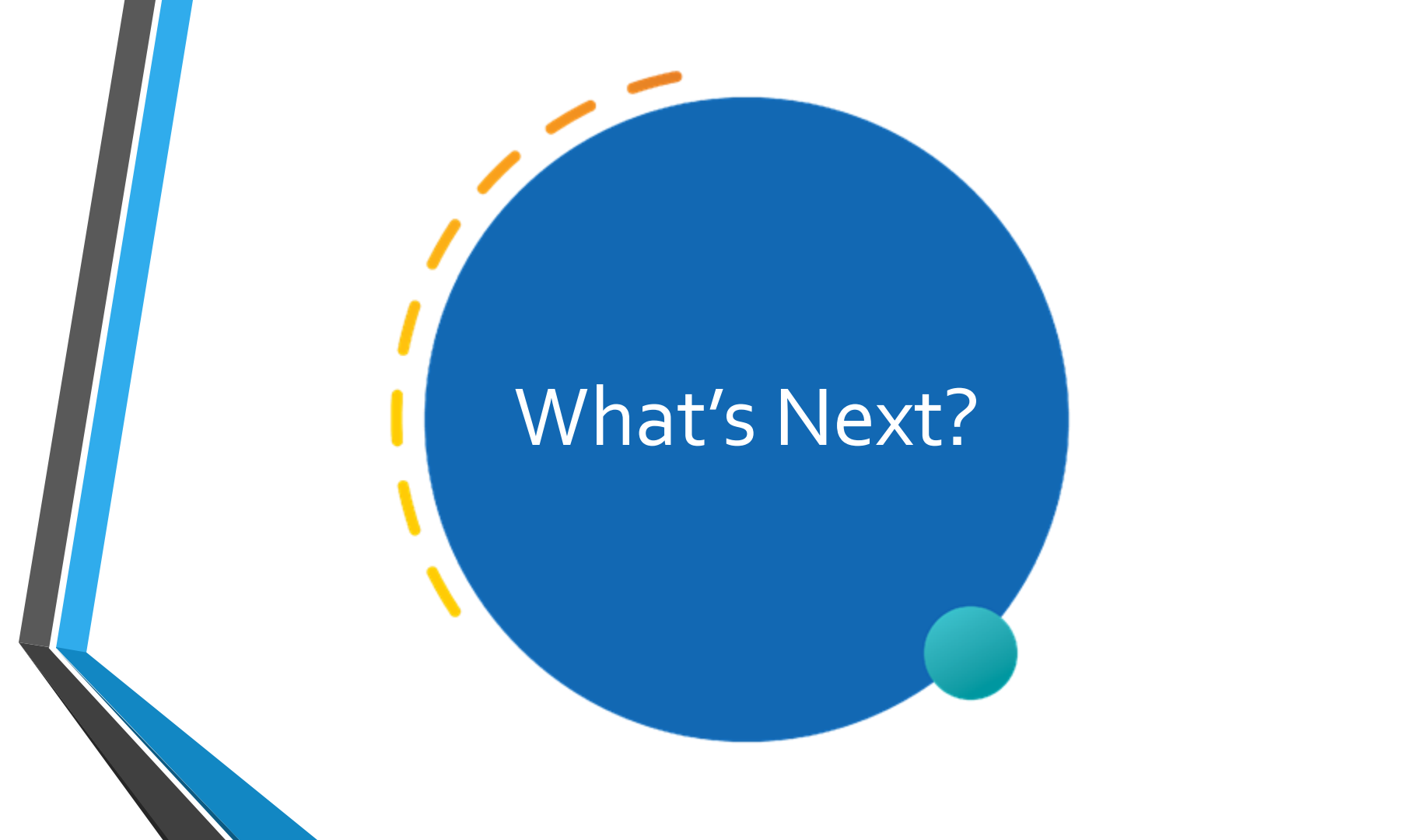

## Maryland State Aid

The Maryland Higher Education Commission (MHEC) administers state financial aid.

MHEC's Office of Student Financial Assistance (OSFA) administers over \$120 million of state financial aid

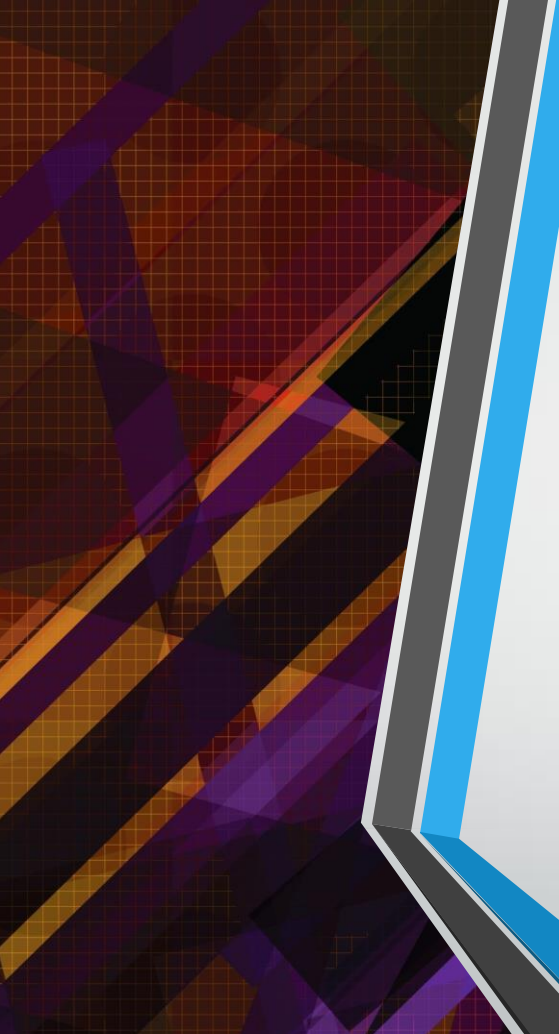

## Maryland State Financial Aid Application

- ELIGIBILITY REQUIREMENTS
- MSFAA allows undocumented students who qualify for in-state tuition to apply for state aid.
- Be considered for in-state tuition
  - Maryland resident
  - Graduated from a high school in the state or received the equivalent of a high school diploma in the state.
  - Has filed State income tax returns three (3) years prior to attending a college or university and every year afterwards while enrolled.
- Must sign an affidavit

## **MDCAPS**

All seniors must have a MDCAPS account to receive State Financial Aid and complete a FAFSA or MSFAA – March 1

# State Grants and Scholarships

- Guaranteed Access Grant Up to \$20,000
- Educational Assistance Grant \$3,000
- Senatorial Scholarship \$400 to \$12,300
- Delegate Scholarship \$200 to \$12,300
- > 2+2 Transfer Scholarship
- Part-Time
- Richard W. Collins III Leadership with Honor Scholarship
- > Teaching Fellows for Maryland Scholarship
- Workforce Shortage Student Assistance Grant

MARYLAND COMMUNITY COLLEGE PROMISE SCHOLARSHIP

### Award Amount: Up to \$5,000

- How to Apply:
  - File the FAFSA or MSFAA by March 1st;
  - Create a MDCAPS account;
  - Complete the Promise application in MDCAPS by July 15th;
  - Submit required documents by July 15th; and
  - Check your mail/email for notifications from MHEC.

MARYLAND COMMUNITY COLLEGE PROMISE SCHOLARSHIP

### **Eligibility Criteria:**

- Had an annual adjusted gross income of not more than:
  - \$100,000 if the applicant is single or resides in a single-parent household; or
  - \$150,000 if the applicant is married or resides in a two-parent household as defined by MHEC;
  - Has not earned a bachelor's degree or an associate degree; and
  - Has not been awarded another educational grant or scholarship that covers the applicant's full cost of attendance at the community college.

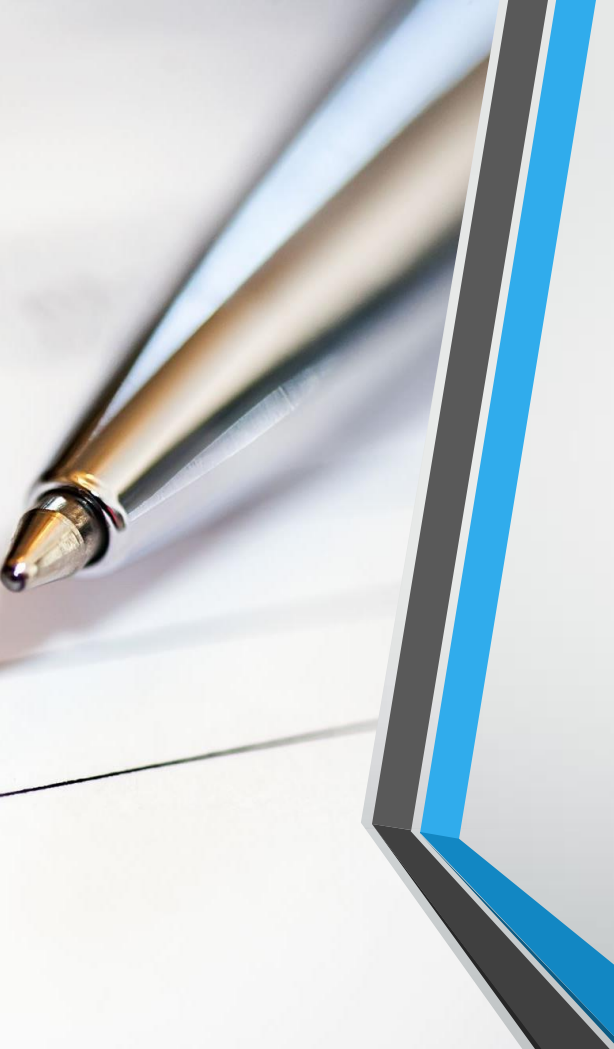

## **Guaranteed Access Grant**

- Award Amount: up to \$20,000
- Application Process
- Student must:
- File the FAFSA or MSFAA as early as October 1st, no later than March 1st. Student must include a Maryland college or university on the FAFSA to be considered;
- Create a MDCAPS account;
- Check their mail/email for notifications from MHEC; and
- Submit required documents by April 1st .

## **Educational Assistance Grant**

- Award Amount: up to \$3,000
- Application Process
- Student must:
- File the FAFSA or MSFAA as early as October 1st, no later than March 1 st. Student must include a Maryland college or university on the FAFSA to be considered;
- Create a MDCAPS account;
- Check their mail/email for notifications from MHEC; and
- • Submit required documents (if required) by March 1st . Awards are based on EFC.
- If awarded, students must accept their award within the allotted timeframe.

### Campus Based Educational Assistance Grant

- Award Amount: up to \$3,000
- Application Process
- Student must:
- File the FAFSA or MSFAA as early as October 1st, no later than March 1st. Student must include a Maryland college or university on the FAFSA to be considered;
- Create a MDCAPS account;
- Contact the financial aid office at the college or university that the student plans to enroll;
- Check their mail/email for notifications from MHEC;
- Submit required documents (if required).
- Funding is limited

## LEGISLATIVE SCHOLARSHIPS

- Available to current high school seniors and full-time and parttime, degree-seeking undergraduate and graduate students. Students attending a private career school may also apply.
- Senatorial Scholarship

Award Minimum: \$400 Award Maximum: \$12,617

• Delegate Scholarship

Award Minimum: \$200 Award Maximum: \$12,300

Apply to each delegate. Applications on Naviance once they are received!

## **Tuition Waivers**

- Tuition Waiver for Unaccompanied Homeless Youth
- Tuition Waiver for Foster Care Recipients
- Tuition Waiver for Students with Disabilities

## **CSS** Profile

- Only specific programs and schools require this to be completed. It is a more in depth look at a family and noncustodial parent income.
- You must pay to process this.
- Do you complete unless required by the institution.
- Go to cssprofile.collegeboard.org

## **Scholarships**

- Many places to search Scholarships
- Local Scholarships will be on Naviance and listed on announcements
- Community Foundation of Carroll County
- Community Foundation of Frederick County (Trumpower)
- Other search opportunities available (fast web, Go Merry)
- Check with Banks and Credit Unions, parent workplaces, local organizations, churches
  - NEVER pay for a search option.

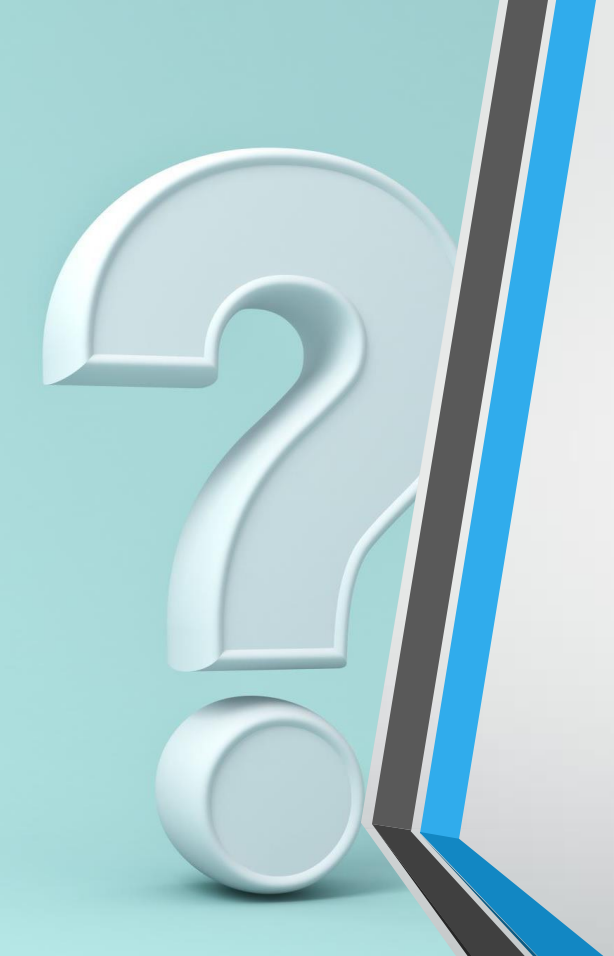

## **Next Steps**

Both Student and Contributor/Parent create a FSA ID
 Create a MHEC log in and Account
 Begin FAFSA when open later this month (December 31)
 Questions- FAFSA Presentation on January 10<sup>th</sup> at 5:00 by Amanda Levin from Carroll Community College

Search Scholarships

## For Questions:

Please complete this form and we will either get back to you or have the Financial Aid

representative respond on Jan 10

**Financial Aid Follow Up Questions** 

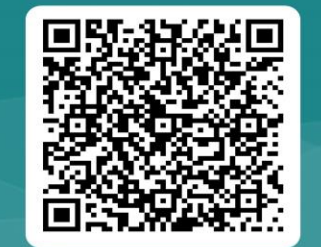